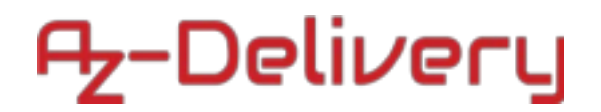

### Willkommen!

Und herzlichen Dank für den Kauf unseres AZ-Delivery 4x4 Tastenfeldes! Auf den folgenden Seiten gehen wir mit dir gemeinsam die einzelnen Schritte der Programmierung durch.

Viel Spaß!

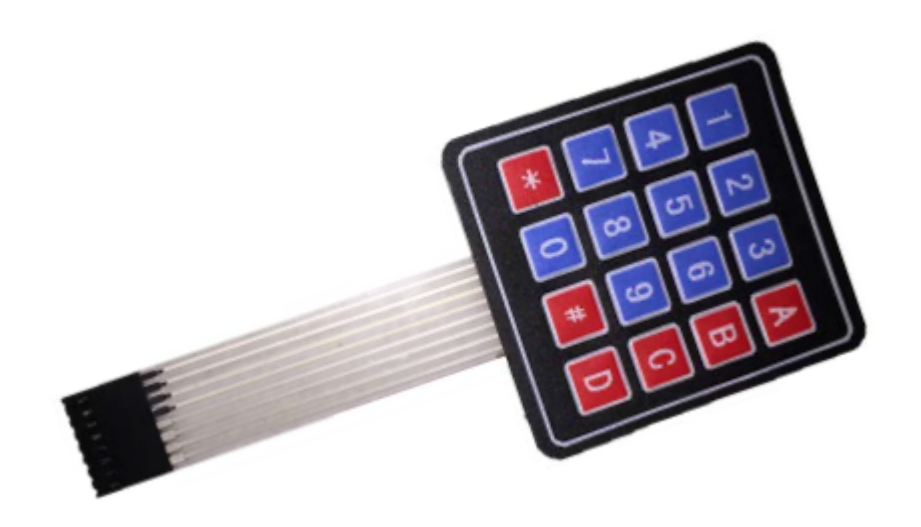

### Installation der Arduino Software:

Bevor wir mit dem Programmieren beginnen können, müssen wir uns die Arduino Software von <u>https://www.arduino.cc/en/Main/Software#</u>herunterladen. Nach dem Download und starten wir den Installer und es erscheint folgender Bildschirm:

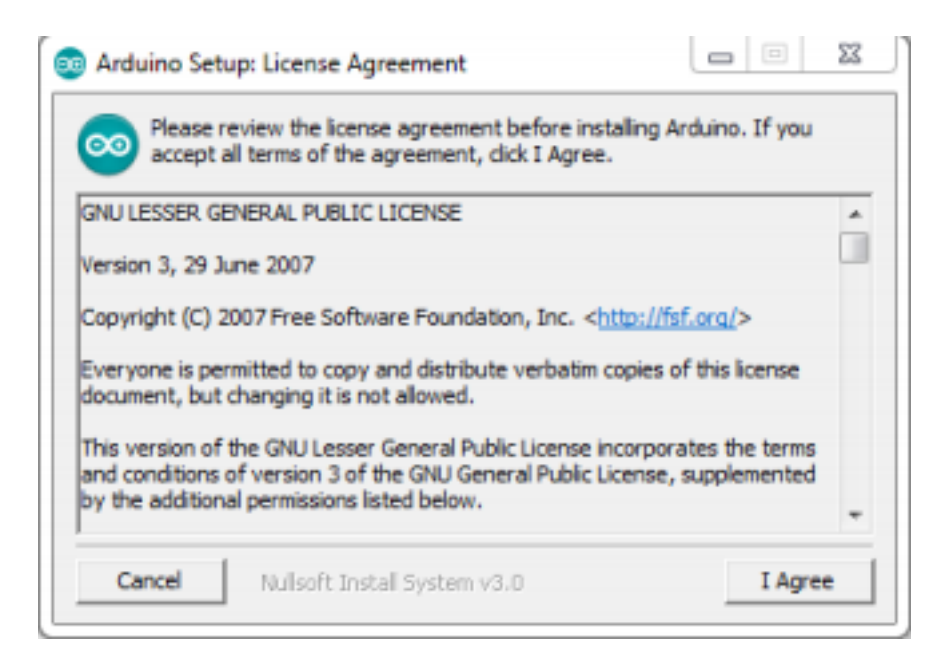

# Az-Delivery

Dieses Fenster bestätigen wir mit "I Agree" sofern du die Lizenzbestimmungen akzeptierst.

| 💿 Arduino Setup: Installation                       | Options 🔲 🖾                                                                                                    |
|-----------------------------------------------------|----------------------------------------------------------------------------------------------------|
| Check the components y<br>you don't want to install | ou want to install and uncheck the components<br>. Click Next to continue.                                                                                                  |
| Select components to install:                       | <ul> <li>Install Arduino software</li> <li>Install USB driver</li> <li>Create Start Menu shortcut</li> <li>Create Desktop shortcut</li> <li>Associate .ino files</li> </ul> |
| Space required: 420.6MB                             |                                                                                                    |
| Cancel Nullsoft Insta                               | ali System v3.0 < Back Next >                                                                                                    |

Im nächsten Fenster können wir auswählen, von wo aus wir die Arduino Software starten können und ob wir auch die USB-Treiber mit installieren möchten. Am besten man setzt die Häkchen wie im Bild oben zu sehen ist.

Als nächsten Schritt geben wir das Installationsverzeichnis an, das Standard Verzeichnis sollte in der Regel stimmen:

| Arduino Setup: Installation Folder                                                                                              |                      |                      |                      | 23 |
|----------------------------------------------------------------------------------------------------|----------------------|----------------------|----------------------|----|
| Setup will install Arduino in the following folder. To<br>folder, click Browse and select another folder. Cliv<br>installation. | o instal<br>ck Insta | l in a d<br>all to s | ifferent<br>tart the | 1  |
| Destination Folder                                                                                                    |                      |                      |                      |    |
| C:\Program Files (x86)\Arduino                                                                                                  |                      | Bro                  | wse                  |    |
|                                                                                                    |                      |                      |                      |    |
| Space required: 420.6MB                                                                                                    |                      |                      |                      |    |
| Space required: 420.6MB<br>Space available: 15.1GB                                                                              |                      |                      |                      |    |

Und schon wird die Arduino Software installiert.

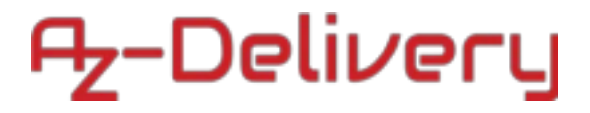

| 💿 Arduino Setup: Installing              |         |
|------------------------------------------|---------|
| Extract: cc1.exe                         |         |
| Show details                             |         |
|                                          |         |
|                                          |         |
|                                          |         |
| Cancel Nullsoft Install System v3.D < Ba | k Close |

Mit Close wird der Installer anschließend beendet und im Startmenü und Desktop befindet sich ein neues Symbol. Dieses starten wir jetzt:

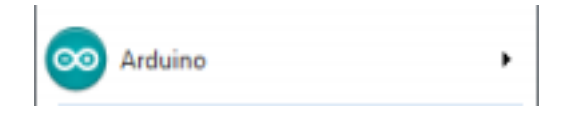

Es startet die Arduino Software:

| ARDUINO Genuino                                                                                                    |
|----------------------------------------------------------------------------------------------------|
| AN OPEN PROJECT WRITTEN, DEBUGGED,<br>AND SUPPORTED BY ARDUINO.CC AND<br>THE ARDUINO COMMUNITY WORLDWIDE<br>LEARN MORE ABOUT THE CONTRIBUTORS<br>OF ARDUINO.CC on arduino.cc/credits |
| Pakete werden initialisiert                                                                                                    |

Und das Programmierfenster erscheint:

### Az-Delivery

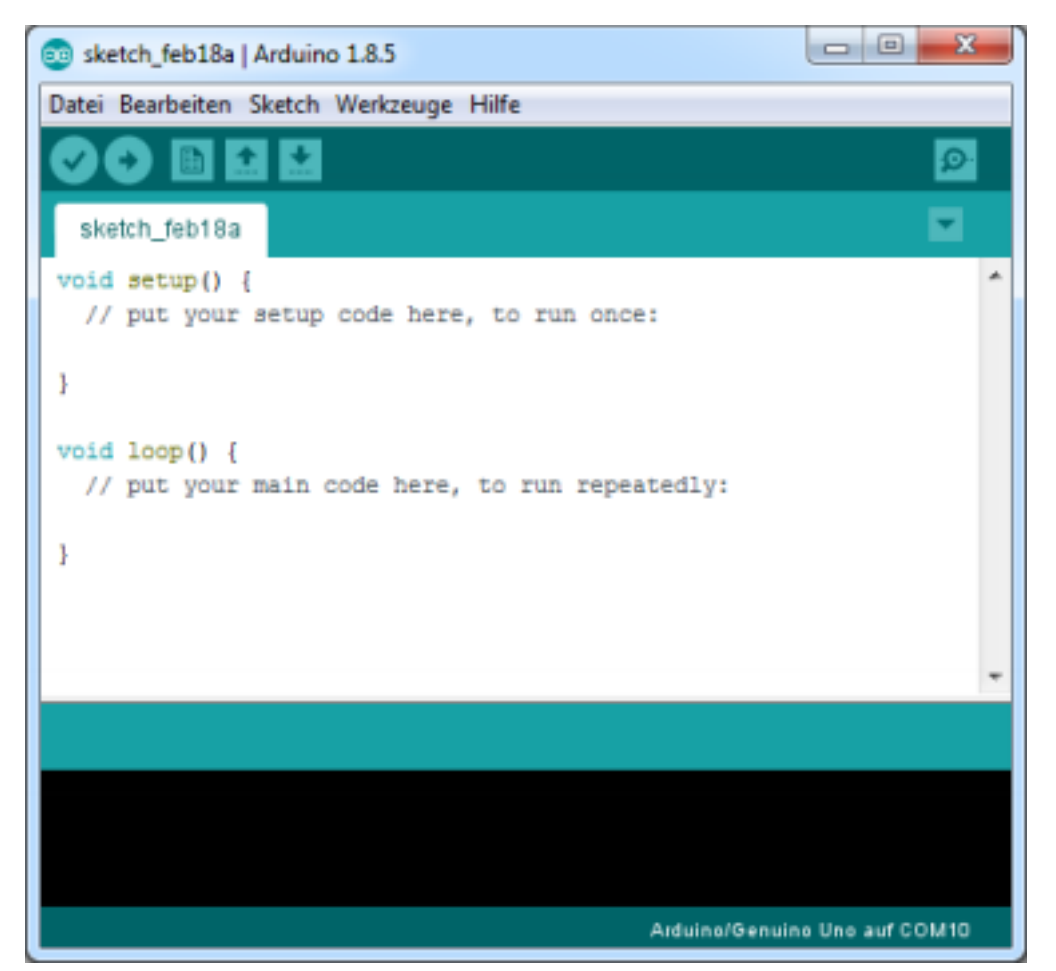

Jetzt können wir mit dem Programmieren beginnen.

### Erste Schritte in der Arduino Programmiersoftware

Bevor wir mit dem Sensorkit beginnen können, müssen wir in der Software auch unseren Mikrocontroller (den du separat bei uns bestellen kannst) definieren.

Dazu wählen wir in der Software:

Werkzeuge > Board: > {Hier deinen Mikrocontroller auswählen}

### Az-Delivery

| 💿 sketch_feb18b   Arduino 1.8 | 5                                 | - D - X             | ŋ |                                   |
|-------------------------------|-----------------------------------|---------------------|---|-----------------------------------|
| Datei Bearbeiten Sketch Wer   | kzeuge) Hilfe                     |                     |   |                                   |
|                               | Automatische Formatierung         | Strg+T              | Ш |                                   |
|                               | Sketch archivieren                |                     |   |                                   |
| sketch_feb18b                 | Kodierung korrigieren & neu laden |                     |   |                                   |
| <pre>void setup() {</pre>     | Serieller Monitor                 | Strg+Umschalt+M     |   | Boardverwalter                    |
| // put your setup             | Serieller Plotter                 | Strg+Umschalt+L     |   | Arduino AVR-Boards                |
| 3                             | WiEi101 Firmware Undater          |                     |   | Arduino Yún                       |
|                               | windoz niniware opdater           |                     | ۰ | Arduino/Genuino Uno               |
| void loop() {                 | Board: "Arduino/Genuino Uno"      |                     |   | Arduino Duemilanove or Diecimila  |
| // puc your main (            | Port: "COM9"                      |                     |   | Arduino Nano                      |
| 3                             | Boardinformationen holen          |                     |   | Arduino/Genuino Mega or Mega 2560 |
|                               | Programmer: "AVR ISP"             |                     |   | Arduino Mega ADK                  |
|                               | Bootloader brennen                |                     |   | Arduino Leonardo                  |
|                               |                                   |                     |   | Arduino Leonardo ETH              |
|                               |                                   |                     |   | Arduino/Genuino Micro             |
|                               |                                   |                     |   | Arduino Esplora                   |
|                               |                                   |                     |   | Arduino Mini                      |
|                               |                                   |                     |   | Arduino Ethernet                  |
|                               | A -1 1- 1A-                       |                     |   | Arduino Fio                       |
|                               | Ardsins/84                        | inuino Uno auf COM9 |   | Arduino BT                        |

In der Anleitung verwenden wir einen ATmega328p. Aber auch andere Mikrocontrollers funktionieren.

Bei Port musst du nur noch den Com-Port deines Mikrocontrollers eintragen, diesen kannst du beim Gerätemanager auslesen und ggf. auch abändern.

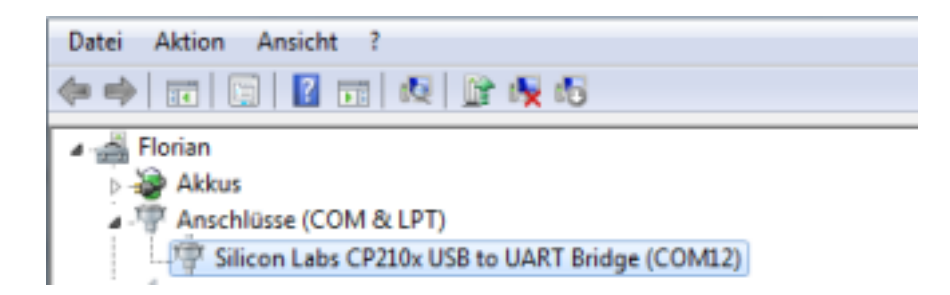

Das waren die ersten Grundeinstellungen, nun können wir mit dem Programmieren beginnen.

# fz-Delivery

#### Verdrahten des Sensors

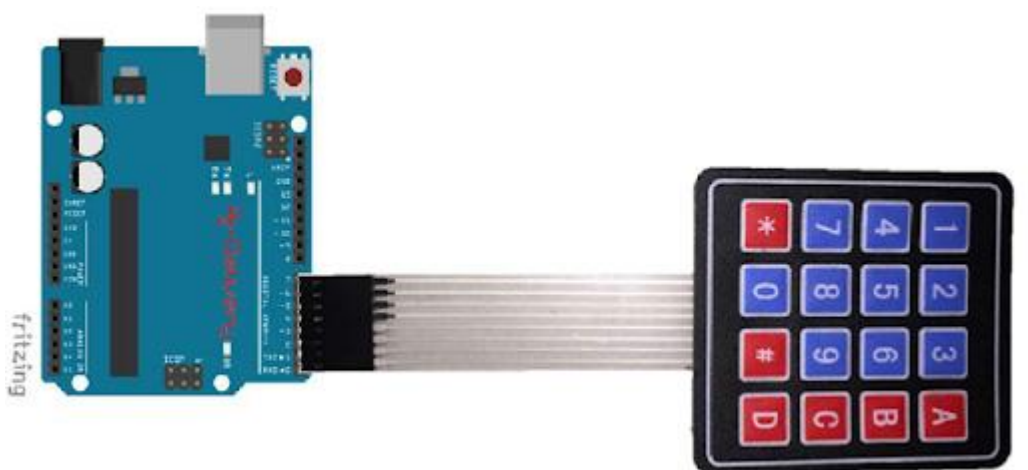

Wenn dein Mikrocontroller eine Stiftleiste besitzt, kannst du das Tastenfeld direkt auf deinen Mikrocontroller stecken.

Für das Tastenfeld benötigen wir noch eine Bibliothek. Diese installieren wir über die Bibliotheksverwaltung:

Sketch > Bibliothek einbinden > Bibliotheken verwalten

| Sketo | h Werkzeuge Hilfe                  |                 |                           |   |
|-------|------------------------------------|-----------------|---------------------------|---|
|       | Überprüfen/Kompilieren             | Strg+R          |                           |   |
|       | Hochladen                          | Strg+U          |                           |   |
|       | Hochladen mit Programmer           | Strg+Umschalt+U |                           |   |
|       | Kompilierte Binärdatei exportieren | Strg+Alt+S      |                           |   |
|       | Sketch-Ordner anzeigen             | Strg+K          |                           |   |
|       | Bibliothek einbinden               | 1               | Bibliotheken verwalten    | J |
|       | Datei hinzufügen                   |                 | 7IP-Bibliothek binzufügen | 2 |

Darin suchen wir nach "keypad" und wählen das Keyplad Paket von Mark Stanley, Alexander Brevig aus und installieren es.

## fz-Delivery

| Bibliotheksverwalter                                                                                                    |                 |  |  |  |
|----------------------------------------------------------------------------------------------------|-----------------|--|--|--|
| Typ Alle  Thema Alle  keypad                                                                                                    |                 |  |  |  |
| Keypad by Mark Stanley, Alexander Brevig<br>Keypad is a library for using matrix style keypads with the Arduino. As of version 3.0 it now supports mulitple keypresses. This<br>library is based upon the Keypad Tutorial. It was created to promote Hardware Abstraction. It improves readability of the code by<br>hiding the pinMode and digitalRead calls for the user.<br>More info                         |                 |  |  |  |
|                                                                                                    | Version 3.1.1 🗸 |  |  |  |
| Keypad by Mark Stanley, Alexander Brevig Version 3.1.1 INSTALLED<br>Keypad is a library for using matrix style keypads with the Arduino. As of version 3.0 it now supports mulitple keypresses. This<br>library is based upon the Keypad Tutorial. It was created to promote Hardware Abstraction. It improves readability of the code by<br>hiding the pinMode and digitalRead calls for the user.<br>More info |                 |  |  |  |

#### Jetzt können wir unser Programm schreiben:

```
#include <Keypad.h>
const byte SPALTEN = 4;
const byte ZEILEN = 4;
char TASTEN[ZEILEN][SPALTEN]={
   {'D', '#', '0', '*'},
   {'C', '9', '8', '7'},
   {'E', '6', '5', '4'},
   {'A', '3', '2', '1'}
};
byte SpaltenPIN[SPALTEN] = { 0, 1, 2, 3 };
byte ZeilenPIN[ZEILEN] = { 4, 5, 6, 7 };
char gedrueckteTaste;
```

```
Keypad myKeypad = Keypad(makeKeymap(TASTEN), ZeilenPIN, SpaltenPIN, ZEILEN,
SPALTEN);
void setup() {
   Serial.begin(9600);
}
void loop() {
   Serial.end();
   gedrueckteTaste = myKeypad.getKey();
   if (gedrueckteTaste) {
    Serial.begin(9600);
    Serial.print(gedrueckteTaste);
   Serial.print(gedrueckteTaste);
   Serial.println();
   }
}
```

Den angezeigten Code kopieren wir in unsere Software. Der Code wird wieder Verifiziert und Hochgeladen.

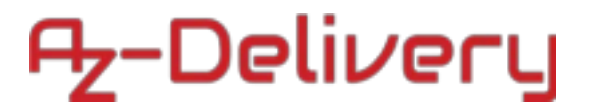

Nun können wir über den Seriellen Monitor (9600 Baud) die gedrückten Tasten anzeigen lassen.

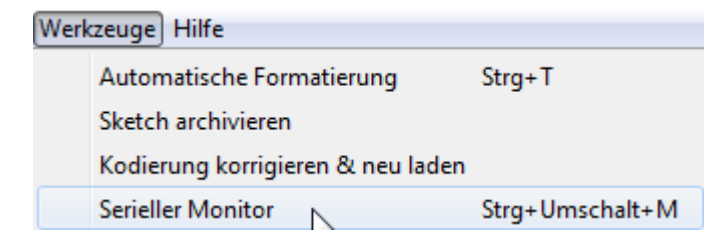

| 💿 сомя                                         |                 |
|------------------------------------------------|-----------------|
|                                                | Senden          |
| 1                                              |                 |
| 2                                              |                 |
| 3                                              |                 |
| A                                              |                 |
| 4<br>5                                         |                 |
| 6                                              |                 |
| В                                              |                 |
| 7                                              |                 |
| 8                                              |                 |
| 9                                              |                 |
| C                                              |                 |
| *                                              |                 |
| #                                              |                 |
| а<br>Д                                         |                 |
|                                                |                 |
| Autoscroll Sowohl NL als auch CR 👻 9600 Baud 👻 | Ausgabe löschen |

### Du hast es geschafft, du kannst nun eine Tastatur in deinen Projekten einsetzen und programmieren.

Ab jetzt heißt es lernen und eigene Projekte verwirklichen.

Und für mehr Hardware sorgt natürlich dein Online-Shop auf:

https://az-delivery.de

Viel Spaß!

Impressum

https://az-delivery.de/pages/about-us